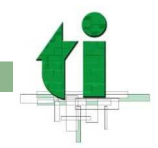

## Instalación de Officescan en ordenadores con Windows

Recuerde, este antivirus está destinado a ordenadores con conexión permanente a la red de datos de la UAM, por ejemplo, un ordenador personal de un despacho conectado permanentemente a una roseta de la red de datos de la UAM, o un portátil que eventualmente se conecta a una roseta de la UAM.

## Instrucciones de instalación:

Este procedimiento de instalación funciona única y exclusivamente si efectivamente se lanza desde un navegador Internet Explorer 5.0 o superior

- 1. Acceder con Internet Explorer a la siguiente dirección http://antivirus.uam.es (ver Enlaces Intranet)
- 2. En la correspondiente página de anuncio de la instalación del programa, pulsamos con el ratón en el recuadro de "Instalar ahora" para dar comienzo a la instalación.
- 3. Cuando aparezca la pantalla de Advertencia de seguridad aceptar, marcando con el ratón, la opción de "Confiar siempre en el contenido de Trend Micro, Inc." y pulsar con el ratón en el recuadro Si.
- 4. Al finalizar el proceso automático de descarga y descompresión de ficheros y la instalación del programa, se puede comprobar que, efectivamente, en la barra del menú de inicio del Windows, aparece el correspondiente icono.